## 

## COCOO ご登録の操作手順

<操作手順> 別紙(A4 片面)に印刷されている QR コードを読み込み、手順に従ってご登録をお願いします。 ※ご兄弟・姉妹がいる場合は、児童・生徒様お1人ずつについてご登録ください。

| 手順1                                                                                                    | 手順 2                                                                                                    | 手順3                                                                                              | 手順4                                                                                                    |
|----------------------------------------------------------------------------------------------------|----------------------------------------------------------------------------------------------------|--------------------------------------------------------------------------------------------------|----------------------------------------------------------------------------------------------------|
| cocoo                                                                                                    | сосоо                                                                                                    |                                                                                                  | 0000                                                                                                    |
| <ul> <li>***** 高校<br/>アオノ****さんの<br/>1人目の保護者登録を行います。</li> <li>始める</li> <li>* 保護者様は合計3人まで登録できます。</li> <li>* 1人目に登録した保護者様は主たる連絡先として<br/>電話による緊急連絡の受け取りや、アンケートへ<br/>の回答が可能です。</li> </ul> | カービスのご利用を開始するためには、当社が定めるサービス利用規約及び、プライバシーポリシーをあきみいたださる、その内容に同意いただく必要があき。   のボタンをタップすることでそれぞれの文書が確認できます。ページの最後に同意するかどうかの確認が出ますので、同意頂ける場合は「同意する」をなってして下さい。 | COCOO<br>サービスのご利用を開始するためには、当<br>社が定めるサービス利用規約及び、プライ<br>パシーポリシーをお読みいただき、その内<br>容に同意いただく必要があります。   | 印用開始手続     ・・・・・・・・・・・・・・・・・・・・・・・・・・・・・・・・・                                                                                               |
|                                                                                                    | フライバリーボリシー<br>gる ※へ<br>赤いボタンを押して、<br>それぞれの内容を確認して<br>ください                                                                                                | ・・・・・・・・・・・・・・・・・・・・・・・・・・・・・・・・・・・・                                                             | <ul> <li>         ▼ファィィシーポリシー         ■ xへ     </li> <li>         両方に同意いただけると、<br/>次へ進めます。     </li> </ul>                                 |
| 手順5                                                                                                    | 手順6                                                                                                    | 手順 7                                                                                             | 手順 8                                                                                                    |
| COCOO                                                                                                    | сосоо                                                                                                    | cocoo                                                                                            | cocoo                                                                                                    |
| 携带電話番号登録                                                                                                    | 携帯電話番号の確認                                                                                                    | メールアドレス登録                                                                                        | メールアドレスの確認                                                                                                    |
| こちらで入力された電話番号は欠席連絡や緊急時などに<br>利用されます。090080,070のいずれから始まる携帯<br>電話の番号を入力してください。<br>090xxxxxxxx<br>又る<br>又る<br>又<br>、<br>、<br>、<br>、<br>、<br>、<br>、<br>、<br>、<br>、<br>、<br>、<br>、         |                                                                                                    | 連絡を受け取りたいメールアドレスを入力してくださ<br>い。<br>email@example.com<br>戻る ×へ<br>記証コードは「*<br>引き続き登録手編<br>お願いいたします | 魔にメールを送信しました。         送られてきたメッセージに貴かれている6桁の蔓延コードを下記に入力して確認ボタンをタップしてください         123456         健康         届かない場合はこちら         安信         水へ |
| この電話番号が、<br>・学校からの連絡を受け取<br>る電話番号<br>になります。<br>※電話で受け取る設定をした場合のみ                                                                                                    |                                                                                                    | このメールアドレスが、<br>・COCOO の保護者用 Web<br>サイトへのログイン ID<br>・学校からのお知らせを<br>受け取るアドレス<br>になります。             | ●<br>確認できました。「次へ」をタップして<br>続けてください<br>メールアドレスに届いた<br>認証コードを確認できると、<br>次へ進めます                                                               |

COCOO サポート事務局 Mail: hello.cocoo @137.co.jp お問合せフォーム URL: http://urx.red/VRca (後日回答いたします)

学校連絡 情報共有システム COCOO

137

【別紙】

<sup>(1)</sup> COCO<sup>O</sup> より良い教育・学びの未来を創造するために 学校連絡・情報共有サービス COCOO (コクー)

## COCOO ご登録の操作手順

| 手順 9                                                    | 手順 10                          | 登録完了!                                                                             |  |  |
|---------------------------------------------------------|--------------------------------|-----------------------------------------------------------------------------------|--|--|
| сосоо                                                   | 00000                          | ・2 人目の保護者様を登録する場合…<br>再度 QR コードを読み込んで、登録を続けてください。                                 |  |  |
| 基本情報の入力                                                 | 新規登録                           |                                                                                   |  |  |
| 保護者のお名前*<br>名前を入力して下さい。姓と名の間にはスペースを入れ<br>てください。         | 言語選択<br>日本語                    | ・登録後、すぐに保護者用 Web サイトへログインできます。<br>お気に入り登録やホーム画面にショートカットを追加すると、<br>便利にご利用いただけます    |  |  |
| 山田 太郎                                                   | 氏名 虚空 太郎                       | 使利にこれがいてんでいます。                                                                    |  |  |
| よみがな★<br>名前のよみがなを入力して下さい。姓と名の間にはスペ<br>−スを入れてください。       | 氏名 (ふりがな)<br>こくう たろう           | ・登録内容は保護者用 Web サイトで確認・変更できます。<br>パスワードをお忘れの場合は、ご自身で再発行が可能です。                      |  |  |
| やまだ たろう                                                 | 続柄                             |                                                                                   |  |  |
| 言語*<br>あなたが管段使用する言語を選択して下さい。<br>〜                       | 父<br>メールアドレス<br>*****@****.com | ・登録の操作の中でご不明点があれば、<br>別紙「COCOO よくあるご質問」をご覧ください。<br>解決しない場合は、COCOO サポート事務局までお問い合わせ |  |  |
| (本)(ア)(ア)(ア)                                            | 携帯電話番号<br>090****0000          | ください。                                                                             |  |  |
| 統件9(11年息)<br>注記: 生徒さんとの続柄を入力してください。(この項<br>目は任意入力です)    | 0.00                           |                                                                                   |  |  |
| 父                                                       | 修正する 登録する                      |                                                                                   |  |  |
| パスワード*<br>半角英数字8文字以上で設定してください。                          |                                |                                                                                   |  |  |
| 戻6 次へ                                                   | 内容をよく確認のうえ<br>登録してください         |                                                                                   |  |  |
| 保護者用 Web サイトに<br>ログインするための<br>パスワードです<br>失念しないようご注意ください |                                |                                                                                   |  |  |
|                                                         |                                |                                                                                   |  |  |

## <ご家庭保管メモ>

| 保護者                    | 保護者名 | 続柄 | お知らせの受信方法<br>※ <sup>電話は1名のみ</sup> |    | 容稳雷託悉号       | 登録メールアドレス              |
|------------------------|------|----|-----------------------------------|----|--------------|------------------------|
|                        |      |    | メール                               | 電話 |              |                        |
| (例1)                   | 山田花子 | 母  | 0                                 | -  | 090-***-1234 | hanako@cocoo.education |
| (例2)                   | 山田太郎 | 父  | 0                                 | -  | 080-***-5678 | taro@cocoo.education   |
| 保護者1 *必須<br>(アンケート回答者) |      |    |                                   |    |              |                        |
| 保護者2                   |      |    |                                   |    |              |                        |
| 保護者3                   |      |    |                                   |    |              |                        |

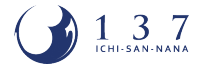